## .Net Installation Windows XP

Der SLS-Monitor wurde auf Basis des "*Microsoft .Net Framework*" programmiert. Bevor der SLS-Monitor gestartet werden kann muss daher sichergestellt sein, dass die entsprechenden Systemdateien auf Ihrem Computer installiert sind.

1. Prüfen Sie zunächst, ob "*Microsoft .Net Framework*" bereits installiert ist. Gehen Sie zunächst in die Systemsteuerung "Start -> Systemsteuerung":

| xxxxx                  |                                  |
|------------------------|----------------------------------|
|                        | 🧭 Eigene Dateien                 |
|                        | 🔌 Eigene Bilder                  |
|                        | 彦 Eigene Musik                   |
|                        | 😡 Arbeitsplatz                   |
|                        | Setzwerkumgebung                 |
|                        | Systemsteuerung                  |
|                        | 💮 Programmzugriff und -standards |
|                        | 🕐 Hilfe und Support              |
|                        | Suchen                           |
| Alle <u>P</u> rogramme | C Ausführen                      |
|                        | Abmelden 🧿 Ausschalten           |
| 🚑 Start                |                                  |

## 2. Klicken Sie auf "Software"...

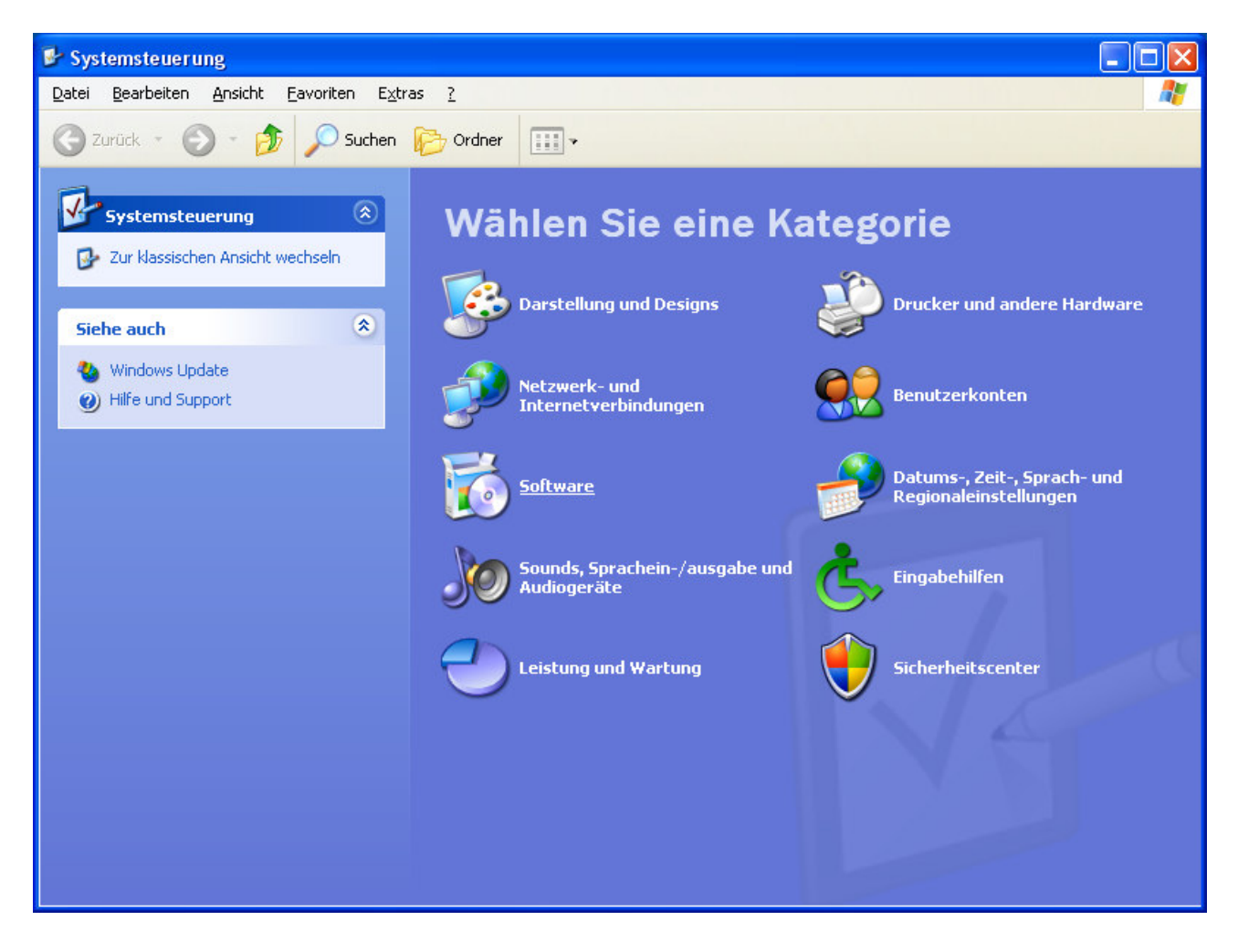

3. ... und Suchen Sie in der Liste nach "Microsoft . NET Framework ...".

| 🐻 Software                                                                                     |                                                                                                    |
|------------------------------------------------------------------------------------------------|----------------------------------------------------------------------------------------------------|
| Programme<br>ändern oder<br>entfernen                                                          | Zurzeit installierte Programme: 🔲 Up <u>d</u> ates anzeigen Sortieren nach: Name                                                            |
|                                                                                                | Microsoft .NET Framework 2.0 Größe: 88,28 MB   Klicken Sie hier, um Supportinformationen zu erhalten. Verwendet: selten                     |
| Neue<br>Programme<br>hinzufügen                                                                | Zuletzt verwendet am: 11.02.2009<br>Klicken Sie auf "Ändern/Entfernen", um dieses Programm zu ändern oder zu entfernen.<br>Ändern/Entfernen |
| komponenten<br>hinzufügen/<br>entfernen<br>Programm-<br>zugriff und<br>-standards<br>festlegen |                                                                                                    |
|                                                                                                |                                                                                                    |

- 4. Wenn bereits "*Microsoft .NET Framework 2.0*" (oder eine höhere Version) installiert ist brechen Sie an dieser Stelle ab. Alles Nötige ist bereits auf Ihrem Computer installiert! Im anderen Fall setzen Sie bitte mit Punkt 5. fort.
- 5. Laden Sie bitte von der Microsoft Homepage (www.microsoft.com) "*Microsoft .NET Framework 2.0 Redistributable (x86)*" vom Download Center auf Ihre Festplatte herunter.

6. Rufen Sie anschliessend die heruntergeladene Datei ("dotnetfx.exe") durch einen Doppelklick auf. Abhängig von den Einstellungen Ihres System kann eine Sicherheitswarnung ausgegeben werden. Bestätigen Sie diese Sicherheitswarnung mit "Ausführen".

| Datei öf                                                                                                    | fnen - Sicherheitswarnung 🛛 🔀                                          |  |
|----------------------------------------------------------------------------------------------------|------------------------------------------------------------------------|--|
| Möchten Sie diese Datei ausführen?                                                                                                    |                                                                        |  |
|                                                                                                    | Name: <u>dotnetfx.exe</u><br>Herausgeber: <u>Microsoft Corporation</u> |  |
|                                                                                                    | Typ: Anwendung                                                         |  |
| Von: C:\SLS_Monitor\dotnetfx                                                                                                    |                                                                        |  |
|                                                                                                    | Abbrechen                                                              |  |
| ✓ Vor dem                                                                                                    |                                                                        |  |
| Dateien aus dem Internet können nützlich sein, aber dieser Dateityp<br>kann eventuell auf dem Computer Schaden anrichten. Führen Sie<br>nur Software von Herausgebern aus, denen Sie vertrauen. <u>Welches</u><br><u>Risiko besteht?</u> |                                                                        |  |

7. Starten Sie den Installations-Assistenten mit "Weiter"...

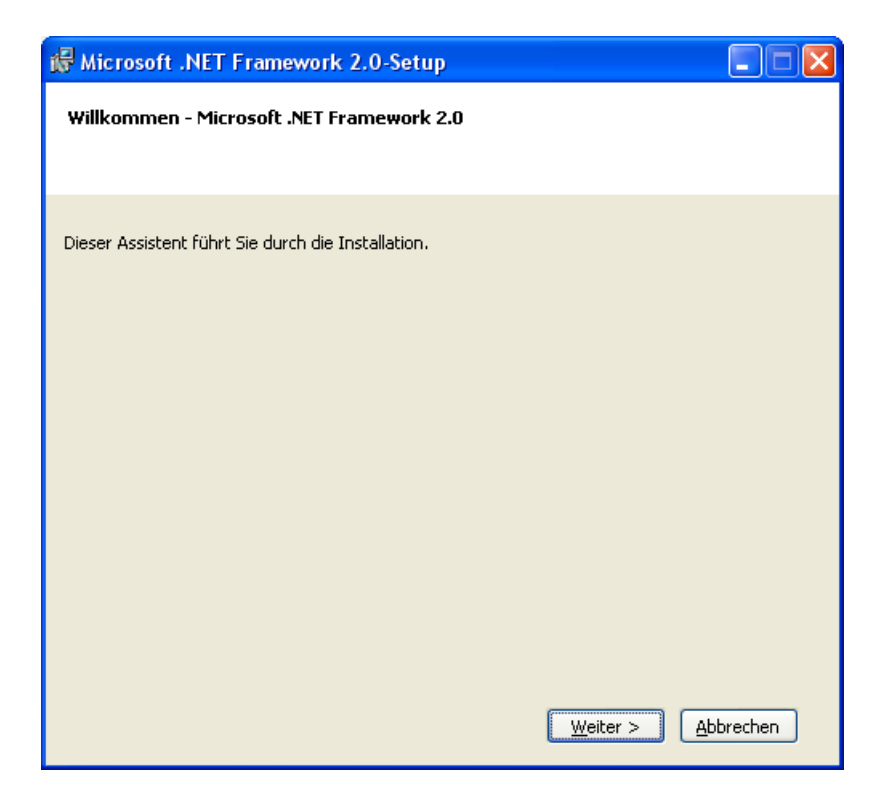

8. .. setzen Sie eine Hacken bei "*Ich stimme den Bedingungen des Lizenzvertrags zu.*". Klicken Sie anschliessend auf "Installieren >".

| 齢 Microsoft .NET Framework 2.0-Setup                                                                                                    |                                        |  |
|----------------------------------------------------------------------------------------------------|----------------------------------------|--|
| Endbenutzer-Lizenzvertrag                                                                                                    |                                        |  |
|                                                                                                    |                                        |  |
|                                                                                                    |                                        |  |
| Endbenutzer-Lizenzvertrag                                                                                                    | <u>^</u>                               |  |
| LIZENZBESTIMMUNGEN FÜR MICROSOFT-SOFTWAREERGÄNZUNG<br>MICROSOFT .NET FRAMEWORK 2.0 FÜR MICROSOFT WINDOWS OPERATING SY                                                                                                    | /STEM                                  |  |
| Microsoft Corporation (oder eine andere Microsoft-Konzerngesellschaft, wenn die<br>dem Ort, an dem Sie die Software erwerben, die Software lizenziert) lizenziert die<br>Ergänzung an Sie. Wenn Sie zur Verwendung der Microsoft Windows-<br>Betriebssystemsoftware (der "Software") lizenziert sind, sind Sie berechtigt, diese<br>Ergänzung zu verwenden. Sie sind nicht berechtigt, sie zu verwenden, wenn Sie<br>Lizenz für die Software haben. Sie sind berechtigt, eine Kopie dieser Ergänzung n | ise an<br>ise<br>keine<br>nit <b>v</b> |  |
|                                                                                                    | rucken                                 |  |
| Ich habe die Bedingungen des Endbenutzer-Lizenzvertrags gelesen und verstanden und<br>stimme ihnen zu, indem ich auf "Ich stimme den Bedingungen des Lizenzvertrags zu" klicke<br>und das Produkt weiterhin verwende.                                                                                                    |                                        |  |
| ✓ Ich stimme den Bedingungen des Lizenzvertrags zu.                                                                                                    |                                        |  |
| Zurück Installieren > 4                                                                                                    | Abbrechen                              |  |

9. Nachdem ''Microsoft .NET Framework 2.0'' erfolgreich installiert wurde, klicken Sie auf ''Fertigstellen'' um die Installation zu beenden. Der SLS\_Monitor kann jetzt gestartet werden.

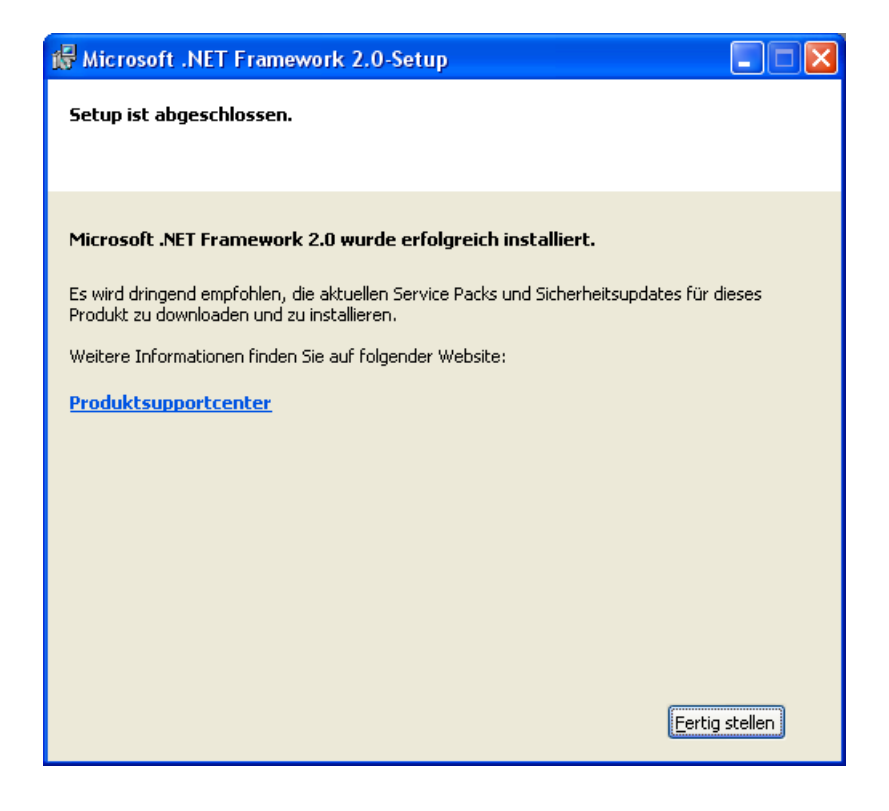